## JSTTRA

## SSO - Azure/Entra Unblocking External Client

Last modified on 10 October, 2024

When Osttra Azure tenant tries to collaborate with external client's Azure tenant, most of the time external client's tenant settings blocks Osttra to collaborate. This guide is to show how to switch on the setting in Azure to allow external collaboration.

Prerequisite: The external clients must whitelist **\*.osttra.com** at their network and firewall level to ensure osttra.com and its subdomains are allowed on the client network.

## 1. Open https://entra.microsoft.com

Go To Identity → External Identities → Cross-tenant access Settings

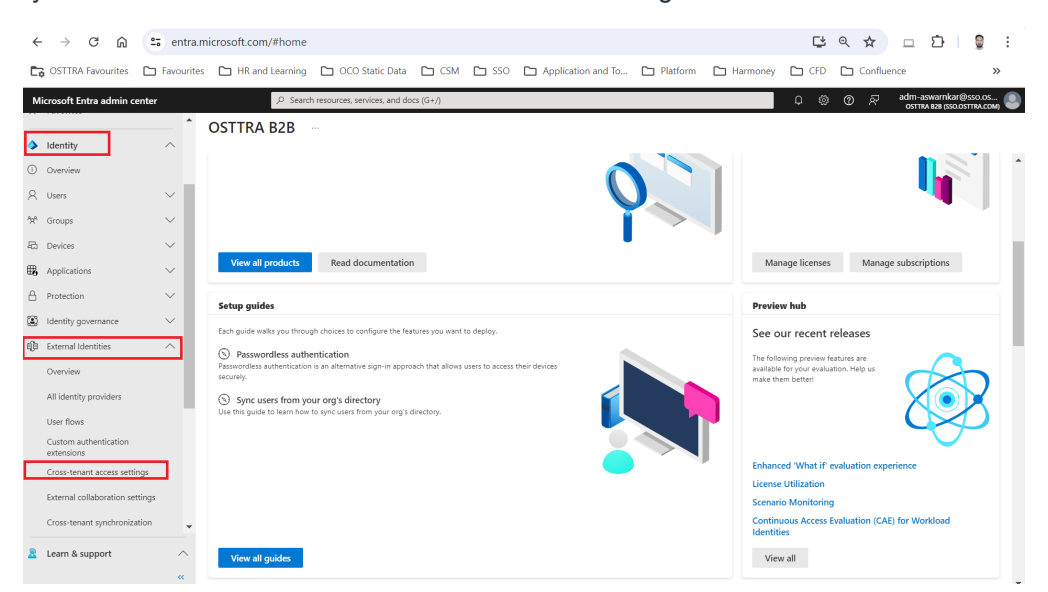

- 2. Click Organizational Setting and Add Organization.
- 3. Enter sso.osttra.com in the field that asks for "Tenant ID or domain name" and Click Add.

| м                                              | licrosoft Entra admin center                                            |        | ℅ Search resources, sen                                    | vices, and docs (G+/)                                                                               |                                                            | 0 ©            | ଡ ନ୍ମ adm<br>ost                                                       | -aswamkar@sso.c<br>tra 828 (sso.osttra.c                 | хя 🧕           |
|------------------------------------------------|-------------------------------------------------------------------------|--------|------------------------------------------------------------|----------------------------------------------------------------------------------------------------|------------------------------------------------------------|----------------|------------------------------------------------------------------------|----------------------------------------------------------|----------------|
| 4                                              | Identity                                                                | ^      | Home > External Identities                                 | Cross-tenant access settings                                                                        |                                                            |                | Add organi<br>Cross tenant settings                                    | zation                                                   | ×              |
| 0                                              | Overview<br>Users                                                       | ~      | OSTIRA B2B     Search     «                                | 🔗 Got feedback?                                                                                     |                                                            |                | Add an external Micro<br>typing one of its dom<br>from another Microso | osoft Entra tenant b<br>ain names or tenan<br>ift cloud. | vy<br>it ID if |
| 200                                            | Groups                                                                  | ~      | Overview     Cross-tenant access settings                  | Organizational settings Default settings                                                            | ticrosoft cloud settings                                   |                |                                                                        |                                                          | ×              |
| ₽0<br>1880                                     | Devices<br>Applications                                                 | ~      | All identity providers     External collaboration settings | + Add organization C Refresh C Columns                                                              | in with external Microsoft Entra tenants. For non-Microso  | ft Entra tenar | Name<br>OSTTRA B2B                                                     |                                                          |                |
| A                                              | Protection<br>Identity governance                                       | ~      | X Diagnose and solve problems<br>Self-service sign up      | Edit or view collaboration restrictions<br>Organizational settings are cross-tenant access settings | you've configured for specific Microsoft Entra tenants. Av | ny Microsoft E | Tenant ID<br>c0f79cf2-eac6-4f89-8                                      | 1a9-510a5688b4f0                                         |                |
| ųþ                                             | External Identities                                                     | ^      | Custom user attributes  All API connectors                 | Learn more D<br>P Search by domain name or tenant ID                                                |                                                            |                |                                                                        |                                                          |                |
|                                                | All identity providers                                                  |        | User flows                                                 | Inherited from multi-tenant organization                                                            |                                                            |                |                                                                        |                                                          |                |
| User flows Subscriptions Custom authentication |                                                                         |        | Subscriptions  Clinked subscriptions                       | 3 organizations found                                                                               |                                                            |                |                                                                        |                                                          |                |
|                                                | Cross-tenant access settings External collaboration settings Access ret |        | Lifecycle management                                       | Name                                                                                                | Inbound access                                             | Outbound a     |                                                                        |                                                          |                |
|                                                |                                                                         |        | <ul> <li>Terms of use</li> <li>Access reviews</li> </ul>   | Osttra                                                                                              | Configured                                                 | Configured     |                                                                        |                                                          |                |
|                                                | Cross-tenant synchronization                                            |        | Troubleshooting + Support                                  | IHS Markit                                                                                          | Inherited from default                                     | Inherited fro  |                                                                        |                                                          |                |
| 8                                              | Learn & support                                                         | ~<br>« | Rew support request                                        | OSTTRA TEST B2B                                                                                     | Inherited from default                                     | Inherited fro  | Add D                                                                  | scard                                                    |                |

| ■ Microsoft Azure                        | ,                                                       | nd docs (G+/)                                             | 🚱 Copilot                                           | . 🖉 🐵 📀                    | م Ajay.swarnkar@osttra.c<br>معتقد معتقد معتقد معتقد معتقد معتقد معتقد معتقد معتقد معتقد معتقد معتقد معتقد معتقد معتقد معتقد معتقد معتقد معتقد |  |  |  |  |
|------------------------------------------|---------------------------------------------------------|-----------------------------------------------------------|-----------------------------------------------------|----------------------------|----------------------------------------------------------------------------------------------------|--|--|--|--|
| Home > OSTTRA TEST B2B   External Ide    | entities > External Identities                          |                                                           |                                                     |                            |                                                                                                    |  |  |  |  |
| External Identities  <br>OSTITA TEST B2B | Cross-tenant access settings                            |                                                           |                                                     |                            | ×                                                                                                    |  |  |  |  |
|                                          | R Got feedback?                                         |                                                           |                                                     |                            |                                                                                                    |  |  |  |  |
| Overview                                 |                                                         |                                                           |                                                     |                            |                                                                                                    |  |  |  |  |
| Cross-tenant access settings             | Organizational settings Default settings                | Microsoft cloud settings                                  |                                                     |                            |                                                                                                    |  |  |  |  |
| All identity providers                   |                                                         |                                                           |                                                     |                            |                                                                                                    |  |  |  |  |
| External collaboration settings          | + Add organization 💍 Refresh 🖽 Columns                  |                                                           |                                                     |                            |                                                                                                    |  |  |  |  |
| ✗ Diagnose and solve problems            | Use cross-tenant access settings to manage collaborat   | ion with external Microsoft Entra tenants. For non-Micro  | oft Entra tenants, use collaboration settings. Edit | or view collaboration rest | rictions                                                                                                    |  |  |  |  |
| > Self-service sign up                   | Organizational settings are cross-tenant access setting | s you've configured for specific Microsoft Entra tenants. | Any Microsoft Entra tenants not listed here will u  | se the default settings.   |                                                                                                    |  |  |  |  |
| > Subscriptions                          | Learn more 🖸                                            |                                                           |                                                     |                            |                                                                                                    |  |  |  |  |
| > Lifecycle management                   | Search by domain name or tenant ID                      |                                                           |                                                     |                            |                                                                                                    |  |  |  |  |
| > Troubleshooting + Support              | Inherited from multi-tenant organization                |                                                           |                                                     |                            |                                                                                                    |  |  |  |  |
| 2 organizations found                    |                                                         |                                                           |                                                     |                            |                                                                                                    |  |  |  |  |
|                                          | Name                                                    | Inbound access                                            | Outbound access                                     | Tenant restriction         | ms                                                                                                    |  |  |  |  |
|                                          | Citi                                                    | Inherited from default                                    | Inherited from default                              | Inherited from d           | lefault                                                                                                    |  |  |  |  |
|                                          | OSTTRA B2B                                              | Inherited from default                                    | Inherited from default                              | Inherited from d           | lefault                                                                                                    |  |  |  |  |

5. On the B2B Collaboration tab, click Customize settings under Users & Groups and choose Allow access (this can be scoped to a specific group on the tenant.

| ■ Microsoft Azure                                                                                                |                                       | ,P Search resources, services, a             | nd docs (G+/)                |                           |                              | 🔮 Copilot        |           | ۵ 🤌       | 0 8           | Ajay.swarr      | kar@osttra.c<br>OSTTRA TEST B2B |
|----------------------------------------------------------------------------------------------------|---------------------------------------|----------------------------------------------|------------------------------|---------------------------|------------------------------|------------------|-----------|-----------|---------------|-----------------|---------------------------------|
| Home > OSTTRA TEST B2B   External Identi<br>Inbound access settings                                              | ties > External Ider<br>- OSTTRA E    | ntities   Cross-tenant access se<br>32B ···· | ttings >                     |                           |                              |                  |           |           |               |                 | ×                               |
| B2B collaboration B2B direct connect                                                                             | Trust settings                        | Cross-tenant sync                            |                              |                           |                              |                  |           |           |               |                 |                                 |
| B2B collaboration inbound access settings dete<br>applications you want to make avilable for B2B<br>Learn more 🖒 | rmine whether users<br>collaboration. | from OSTTRA B2B can be invite                | d to your organization and a | dded to your tenant as gu | ests. Below, specify whether | OSTTRA B2B users | and group | can be in | rited to your | organization an | d select the                    |
| O Default settings                                                                                               |                                       |                                              |                              |                           |                              |                  |           |           |               |                 |                                 |
| <ul> <li>Customize settings</li> </ul>                                                                           |                                       |                                              |                              |                           |                              |                  |           |           |               |                 |                                 |
| External users and groups Applications                                                                           | 5                                     |                                              |                              |                           |                              |                  |           |           |               |                 |                                 |
| Access status                                                                                                    |                                       |                                              |                              |                           |                              |                  |           |           |               |                 |                                 |
| Allow access                                                                                                    |                                       |                                              |                              |                           |                              |                  |           |           |               |                 |                                 |
| O Block access                                                                                                   |                                       |                                              |                              |                           |                              |                  |           |           |               |                 |                                 |
| Applies to                                                                                                    |                                       |                                              |                              |                           |                              |                  |           |           |               |                 |                                 |
| <ul> <li>All OSTTRA B2B users and groups</li> </ul>                                                              |                                       |                                              |                              |                           |                              |                  |           |           |               |                 |                                 |
| Select OSTTRA B2B users and groups                                                                               |                                       |                                              |                              |                           |                              |                  |           |           |               |                 |                                 |
|                                                                                                    |                                       |                                              |                              |                           |                              |                  |           |           |               |                 |                                 |

6. On the same page, click External applications tab and select Allow access.

| Hone > OSTRA LISE REB [betwal klenkles > betwalklenkles   Corse-kenant access settings >   Inbound access settings - OSTRA B2B     REB collaboration   REB collaboration <t< th=""><th>Microsoft Azure</th><th>,0 Search</th><th>resources, services, and docs (G+/)</th><th></th><th></th><th>📀 Copilot</th><th>d 🖓</th><th>© ©</th><th>R</th><th>Ajay.swarnkar(<br/>os</th><th>Dosttra.c<br/>TTRA TEST B2B</th></t<>                                                                                                    | Microsoft Azure                                                                                                    | ,0 Search                                | resources, services, and docs (G+/)   |                                     |                                 | 📀 Copilot          | d 🖓           | © ©        | R          | Ajay.swarnkar(<br>os | Dosttra.c<br>TTRA TEST B2B |
|----------------------------------------------------------------------------------------------------|----------------------------------------------------------------------------------------------------|------------------------------------------|---------------------------------------|-------------------------------------|---------------------------------|--------------------|---------------|------------|------------|----------------------|----------------------------|
| E28 collaboration R28 direct connect Trust settings Cross-tenant sprc   R28 collaboration induced access settings determine whether users from OSTRA 828 can be invited to your organization and added to your tenant as guests. Below, sprcify whether OSTRA 828 users and groups can be invited to your organization and added to your tenant as guests. Below, sprcify whether OSTRA 828 users and groups can be invited to your organization and added to your tenant as guests. Below, sprcify whether OSTRA 828 users and groups can be invited to your organization and added to your tenant as guests. Below, sprcify whether OSTRA 828 users and groups can be invited to your organization and added to your tenant as guests. Below, sprcify whether OSTRA 828 users and groups can be invited to your organization and added to your tenant as guests. Below, sprcify whether OSTRA 828 users and groups can be invited to your organization and added to your tenant as guests. Below, sprcify whether OSTRA 828 users and groups can be invited to your organization and added to your tenant as guests. Below, sprcify whether OSTRA 828 users and groups can be invited to your organization and added to your tenant as guests. Below, sprcify whether OSTRA 828 users and groups can be invited to your organization and added to your tenant as guests. Below, sprcify whether OSTRA 828 users and groups can be invited to your organization and added to your tenant as guests. Below, sprcify whether OSTRA 828 users and groups can be invited to your organization and added to your tenant as guests. Below, sprcify whether OSTRA 828 users and groups can be invited to your organization and added to your tenant as guests. Below, sprcify whether OSTRA 828 users and groups can be invited to your organization and added to your tenant as guests. Below, sprcify whether OSTRA 828 users and groups can be invited to your organization and added to your tenant as guests. Below, sprcify whether OSTRA 828 users and groups can                                                             | Home > OSTTRA TEST B2B   External Identities<br>Inbound access settings - C                                                | External Identities   Cro SSTTRA B2B     | oss-tenant access settings ><br>      |                                     |                                 |                    |               |            |            |                      | ×                          |
| R2B collaboration inbound access satisfying determine whether users from OSTTRA E2B can be invited to your organization and added to your tenant as guests. Below, specify whether OSTTRA E2B users and groups can be invited to your organization and added to your tenant as guests. Below, specify whether OSTTRA E2B users and groups can be invited to your organization and added to your tenant as guests. Below, specify whether OSTTRA E2B users and groups can be invited to your organization and added to your tenant as guests. Below, specify whether OSTTRA E2B users and groups can be invited to your organization and added to your tenant as guests. Below, specify whether OSTTRA E2B users and groups can be invited to your organization and added to your tenant as guests. Below, specify whether OSTTRA E2B users and groups can be invited to your organization and added to your tenant as guests. Below, specify whether OSTTRA E2B users and groups can be invited to your organization and added to your tenant as guests. Below, specify whether OSTTRA E2B users and groups can be invited to your organization and added to your tenant as guests. Below, specify whether OSTTRA E2B users and groups can be invited to your organization and added to your tenant as guests. Below, specify whether OSTTRA E2B users and groups can be invited to your organization and added to your tenant as guests. Below, specify whether OSTTRA E2B users and groups can be invited to your organization and added to your tenant as guests. Below, specify whether OSTTRA E2B users and groups can be invited to your organization and added to your tenant as guests. Below, specify whether OSTTRA E2B users and groups can be invited to your organization and added to your tenant as guests. Below, specify whether OSTTRA E2B users and groups can be invited to your organization and added to your tenant as guests. Below, specify whether OSTTRA E2B users and groups can be invited to your organization and added to your tenant as guests. Below, specify whether OSTTRA E2B users and g | B2B collaboration B2B direct connect                                                                                       | Trust settings Cross-b                   | enant sync                            |                                     |                                 |                    |               |            |            |                      |                            |
|                                                                                                    | B2B collaboration inbound access settings determi<br>applications you want to make avilable for B2B coll<br>Learn more [2] | ne whether users from OSTT<br>aboration. | RA 828 can be invited to your organiz | ation and added to your tenant as g | uests. Below, specify whether ( | DSTTRA B2B users a | nd groups can | be invited | to your or | ganization and sele  | ect the                    |
|                                                                                                    | O Default settings                                                                                                    |                                          |                                       |                                     |                                 |                    |               |            |            |                      |                            |
| External users and groups Applications Access status  Access status  Access  Access Access  Access Access  Access Access Access Access Access Ac | <ul> <li>Customize settings</li> </ul>                                                                                     |                                          |                                       |                                     |                                 |                    |               |            |            |                      |                            |
| Access status  Alow access  Bock access  Applies to  All applications Select applications                                                                                                    | External users and groups Applications                                                                                     | ]                                        |                                       |                                     |                                 |                    |               |            |            |                      | - 1                        |
| Alow access Applies to     Alapplications     Seter applications                                                                                                    | Access status                                                                                                    |                                          |                                       |                                     |                                 |                    |               |            |            |                      |                            |
| Bock access Applies to     All applications     Select applications                                                                                                    | Allow access                                                                                                    |                                          |                                       |                                     |                                 |                    |               |            |            |                      |                            |
| Applies to  Applications Select applications                                                                                                    | O Block access                                                                                                    |                                          |                                       |                                     |                                 |                    |               |            |            |                      |                            |
| All applications     Select applications                                                                                                    | Applies to                                                                                                    |                                          |                                       |                                     |                                 |                    |               |            |            |                      | - 1                        |
| ○ Select applications                                                                                                    | <ul> <li>All applications</li> </ul>                                                                                       |                                          |                                       |                                     |                                 |                    |               |            |            |                      |                            |
|                                                                                                    | Select applications                                                                                                    |                                          |                                       |                                     |                                 |                    |               |            |            |                      |                            |